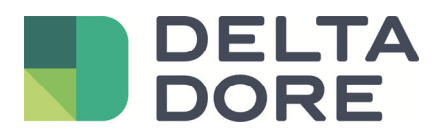

# Lifedomus Lifedomus – 2N

06/12/2018

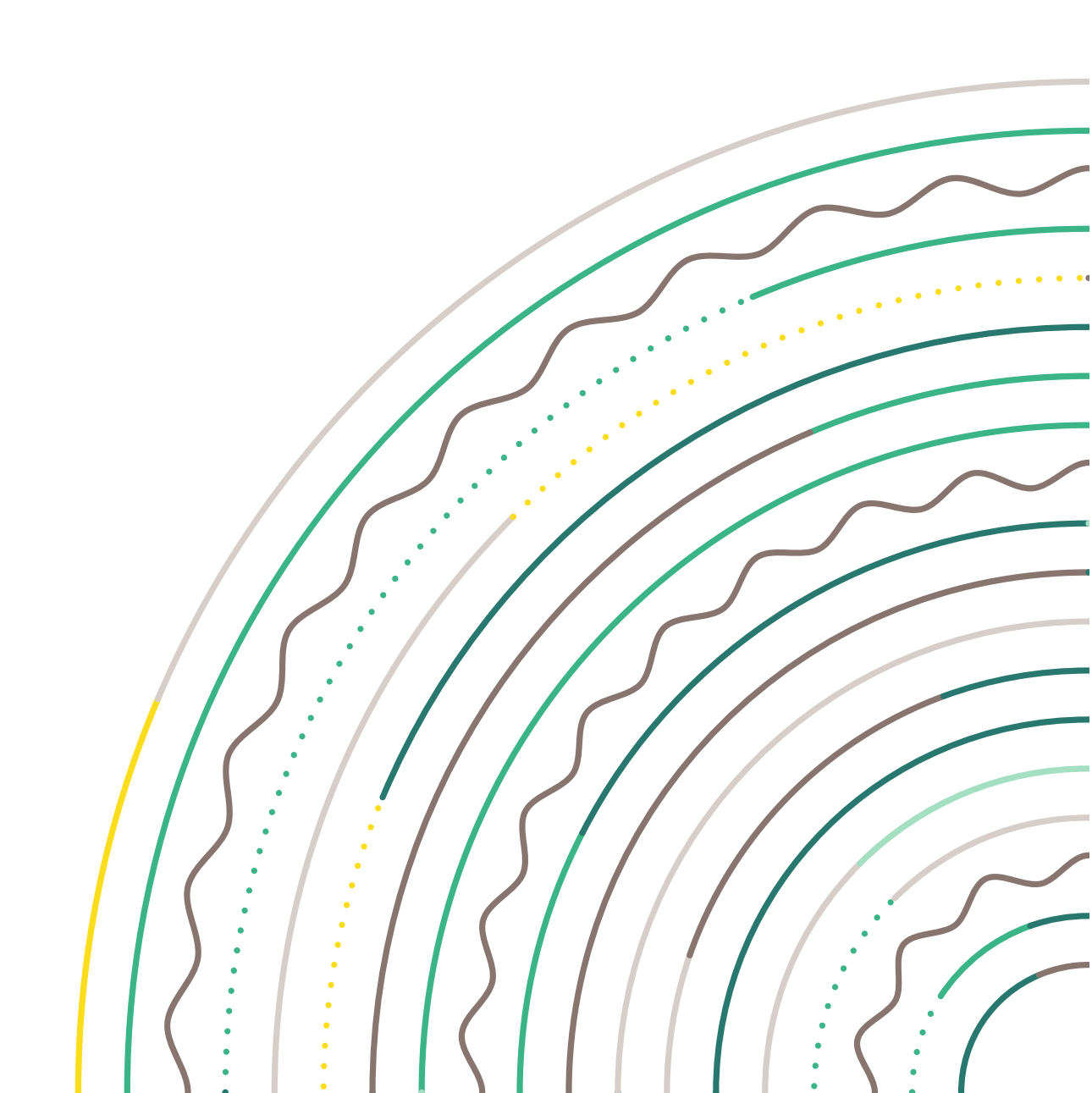

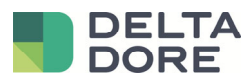

## Índice

| 1 | Intro | oducción                      | . 3 |
|---|-------|-------------------------------|-----|
|   | 1.1   | Los porteros 2N               | .3  |
|   | 1.2   | Limitaciones                  | .3  |
| 2 | Cor   | nfiguración                   | . 4 |
|   | 2.1   | Portero                       | . 4 |
|   | 2.1.  | 1 Configuración de la llamada | . 4 |
|   | 2.1.2 | 2 Parámetros SIP              | . 5 |
|   | 2.2   | Lifedomus                     | .6  |
|   | 2.3   | Interacción con la domótica   | . 6 |
|   | 2.4   | Control de la cerradura       | .7  |
|   |       |                               |     |

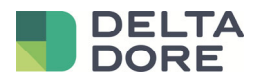

## 1 Introducción

#### 1.1 Los porteros 2N

Todos los porteros de la gama 2N se gestionan en SIP por Lifedomus.

### 1.2 Limitaciones

La llamada se recibirá en la aplicación Lifedomus, si está iniciada y en primer plano.

Si se desea poder controlar la cerradura desde 2N, es necesario crear un conector universal http. (ATENCIÓN esto requiere la opción de software "Pack conectividad avanzada")

Además, el acceso a la API HTTP de 2N requiere la compra de una licencia de 2N.

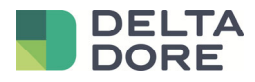

# 2 Configuración

#### 2.1 Portero

#### 2.1.1 Configuración de la llamada

Hay un elemento para configurar en el menú del portero, es la llamada a Lifedomus.

Para ello, ir al menú "Directorio" y al submenú "Usuarios".

Crear el "Usuario 1" a través del botón "Añadir".

La información "Nombre" y "Correo electrónico" no es obligatoria.

Se puede completar cada "Número" con todos los iPhone o Android de los clientes.

El campo "Número de teléfono" se debe rellenar con "sip:lifedomus@IP\_DEL\_SMARTPHONE".

ATENCIÓN, si se introducen varios "Número", hay que marcar "Llamada paralela al siguiente número".

|     |               |          |                        |                |            | 2N IF          | P Verso          | CZ     | EN   D                 | E   FR   IT   ES    | RU     | Logout   |
|-----|---------------|----------|------------------------|----------------|------------|----------------|------------------|--------|------------------------|---------------------|--------|----------|
| €   | Directory     | <b>1</b> | « < 1 2                | 3 4            | 5          | 6              | 78               | 9      | 10 >                   | »                   | Search | Q        |
| .lı |               |          |                        |                |            | Remov          | ve User          | Rem    | nove                   |                     |        |          |
| Ð   | Users         | >        | User Basic I           | Informatio     | on ~       |                |                  |        |                        |                     |        | ]        |
| ×*  | Time Profiles |          |                        |                |            |                | Name             |        |                        |                     |        |          |
|     | Holidays      |          |                        |                |            |                | E-Mail           |        |                        |                     |        |          |
| **  |               |          |                        |                | Vi         | rtual N        | umber            |        |                        |                     |        |          |
|     |               |          | User Phone<br>Number 1 | e Number       | °S ➤<br>PI | hone N<br>Time | umber<br>Profile | sip:li | <u>fedomu</u><br>usedl | <u>s</u> @192.168.1 |        |          |
|     |               |          |                        | 1              | 2N® II     | P Eye A        | ddress           |        |                        |                     |        |          |
|     |               |          | P                      | arallel call t | o follo    | wing n         | umber            | ~      |                        |                     |        |          |
|     |               |          | Number 2               |                |            |                |                  |        |                        |                     |        |          |
|     |               |          |                        |                | P          | hone N         | umber            | sip:li | fedomu                 | s@192.168.1         |        |          |
|     |               |          |                        |                |            | Time           | Profile          | [not   | used]                  |                     | Ŧ      |          |
|     |               |          |                        |                | าเดิม      |                | ddrace           |        |                        |                     |        | $\frown$ |
|     |               |          |                        |                |            |                |                  |        |                        |                     |        | Save     |

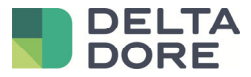

#### 2.1.2 Parámetros SIP

Por defecto, el portero ya está configurado en modo SIP P2P.

Ir al menú "Servicios" y al submenú "Teléfono".

Recuperar la información "Número de teléfono (ID)", será útil en la configuración de Lifedomus.

| $\bigcirc$         |            | <u>(</u> 4 | 2N IP Verso CZ   EN   DE   FR   IT   ES   RU                                            | Logout |
|--------------------|------------|------------|-----------------------------------------------------------------------------------------|--------|
| $( \mathbf{ + } )$ | Services   | $\sim$     | SIP 1         SIP 2         Calls         Audio         Video         2N internal units |        |
| _1                 | _          |            | Intercom Identity ~                                                                     | 1      |
| 502                | Phone      | >          | Display Name 2N IP Verso                                                                |        |
|                    | Streaming  |            | Phone Number (ID) 111                                                                   |        |
|                    | Onvif      |            | Domain 192.168.1.1                                                                      |        |
|                    | E-Mail     |            | Test Call                                                                               |        |
|                    | Automation |            | Authentication ~                                                                        | 1      |
|                    | μττρ δρι   |            | Use Authentication ID                                                                   |        |

A continuación, ir a la pestaña "Llamadas" y pasar "Modo de recepción de llamadas (SIP 1)" a "Automático".

| €        | Services   | *      | SIP 1     SIP 2     Calls     Audio     Video     2N internal units | Logout |
|----------|------------|--------|---------------------------------------------------------------------|--------|
| .lı      | Phone      | \<br>\ | Incoming Calls ~                                                    | 1      |
| <u>.</u> | Phone      | ,      | Call receving mode (SIP1) Automatic 🔹                               |        |
| <u> </u> | Streaming  |        | Call receving mode (SIP2) Always Busy                               |        |
|          | Onvif      |        | Pick up in 0 [s]                                                    |        |
|          | E-Mail     |        | L<br>Outgoing Calls ~                                               | 1      |
|          | Automation |        | Ring Time Limit 32 [s]                                              |        |

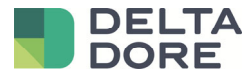

#### 2.2 Lifedomus

En Config Studio, ir al menú "Multimedia" y crear un "Videófono" de tipo "Portero SIP tipo P2P".

En la dirección SIP del portero, introducir la dirección que depende del nombre "Número de teléfono (ID)" (ver en el capítulo anterior), aquí es "111@IP\_DE\_DOORBIRD".

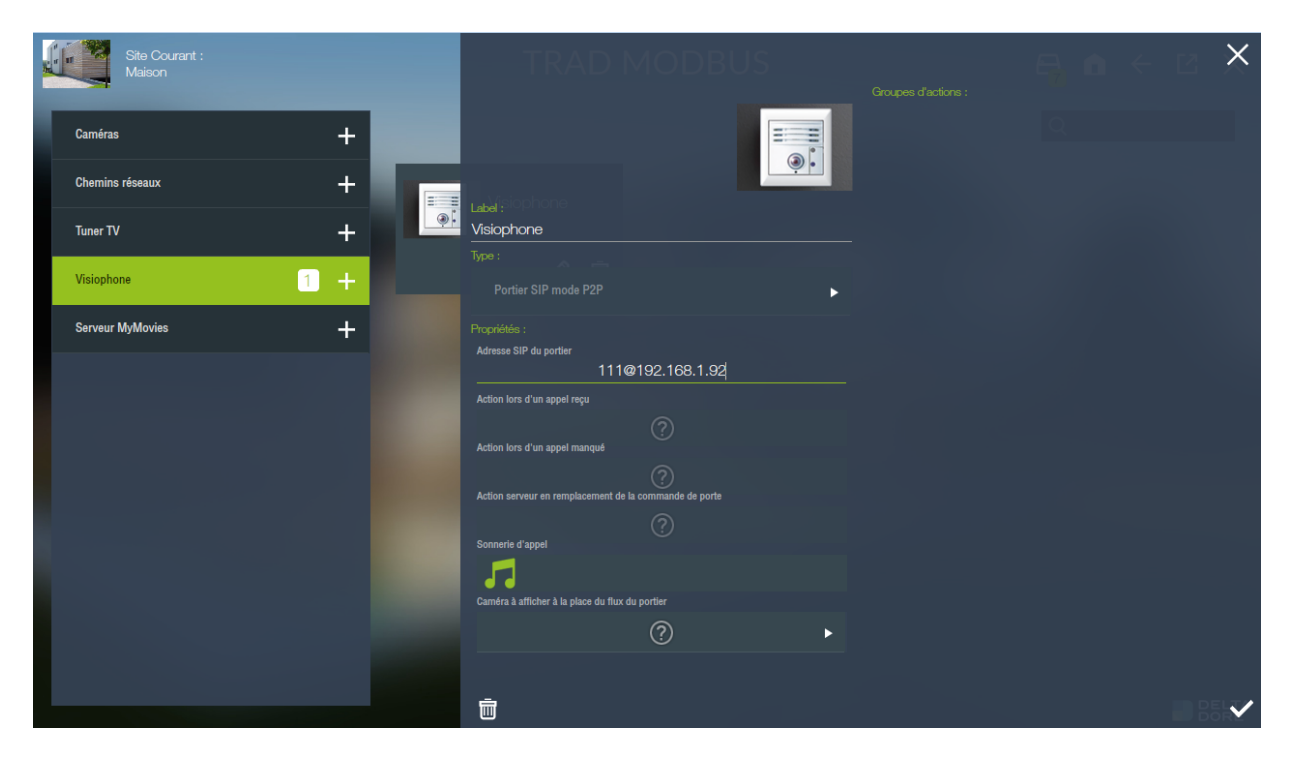

Ahora, en todos los iPhone, iPad o dispositivos Android, si te diriges a la pestaña "Videófono", puedes comunicarte con el portero 2N.

ATENCIÓN: solo aquellos introducidos en los usuarios del portero (ver en el capítulo anterior) recibirán la llamada.

#### 2.3 Interacción con la domótica

Se puede crear un escenario para que durante una llamada al portero se realicen acciones: por ejemplo, hacer parpadear las luces, reproducir música en SONOS, etc.

Para ello, es necesario que en el campo "Número de teléfono" de uno de los números en la configuración del portero, se llame a la IP del servidor Lifedomus y no a un dispositivo iOS/Android.

A continuación, en la configuración del videófono en CS, se puede seleccionar debajo de la dirección del portero un escenario ya creado en el campo: "Acción al recibir una llamada".

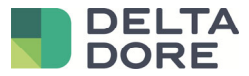

#### 2.4 Control de la cerradura

Si se desea poder controlar la cerradura desde 2N, es necesario crear un conector universal http. (ATENCIÓN esto requiere la opción de software "Pack conectividad avanzada")

Además, el acceso a la API HTTP de 2N requiere la compra de una licencia de 2N.

Para comprobar si se puede utilizar esta función, ir al menú "Servicios" y al submenú "API HTTP" y comprobar que "API E/S" esté habilitado:

| $\frown$           | <b>E</b> L. |                |             | 2N IP Verso CZ   E | N   DE   FR   IT   ES   RU | Logout |
|--------------------|-------------|----------------|-------------|--------------------|----------------------------|--------|
| $( \mathbf{ + } )$ | Services 🛠  | Services Accou | Int 1 Accou | Int 2 Account 3 A  | ccount 4 Account 5         |        |
| .11                |             | HTTP API Ser   | vices ~     |                    |                            | 1      |
| Ω.                 | Phone       | SERVICE        | ENABLED     | CONNECTION TYPE    | AUTHENTICATION             |        |
| <u>к</u> , у       | Streaming   | System API     | ✓           | Secure (TLS) •     | Digest 🔹                   |        |
|                    | Onvif       | Switch API     | ✓           | Secure (TLS) •     | Digest 🔻                   | ]      |
|                    | E-Mail      | I/O API        | ~           | Secure (TLS) •     | Digest •                   | ]      |
|                    | Automation  | Audio API      | ~           | Secure (TLS) •     | Digest •                   |        |
|                    | HTTP API >  | Camera API     | ✓           | Secure (TLS)       | Digest •                   |        |
|                    | User Sounds | Display API    | ✓           | Secure (TLS) •     | Digest •                   | ]      |
|                    | Web Server  | E-mail API     | ✓           | Secure (TLS) •     | Digest •                   |        |
|                    | Audio Test  | Phone/Call API | ✓           | Secure (TLS) •     | Digest •                   | ]      |
|                    | SNMP        | Logging API    | ✓           | Secure (TLS)       | Digest •                   | ]      |
|                    |             |                |             |                    |                            |        |

Ir a la pestaña "Cuenta 1" y crear un perfil para proteger la API http:

|        | ~           |   |                                     | 2N IP Verso       | CZ   EN   DE   FR | IT   ES   RU | Logout  |
|--------|-------------|---|-------------------------------------|-------------------|-------------------|--------------|---------|
| €      | Services 🚿  | 5 | Services Account 1                  | Account 2 Account | t 3 Account 4     | Account 5    |         |
| .h     |             |   | <ul> <li>Account Enabled</li> </ul> |                   |                   |              |         |
| 502    | Phone       |   | - User Settinas ~                   |                   |                   |              | -       |
| K<br>K | Streaming   |   | eser settings                       | User Name         | lifedomus         |              |         |
|        | Onvif       |   |                                     | Password          | ••••              |              |         |
|        | E-Mail      |   | L<br>User Privileges ~              |                   |                   |              | 1       |
|        | Automation  |   | DESCRIPTION                         |                   | MONITORING        | (            | CONTROL |
|        | HTTP API    | > | System Access                       |                   |                   |              |         |
|        | User Sounds |   | Phone/Call Access                   |                   |                   |              |         |
|        | Web Server  |   | I/O Access                          |                   | $\checkmark$      |              | ~       |
|        | Audio Test  |   | Switch Access                       |                   |                   |              |         |
|        | SNMP        |   | Audio Access                        |                   |                   |              |         |
|        |             |   | - ·                                 |                   |                   |              |         |

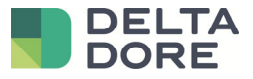

Crear un conector "Universal HTTP".

En los parámetros de este conector, rellenar los campos:

- IP o nombre de dominio: https://IP DU 2N/api/io
- Tipo de autentificación: DIGEST
- Nombre de usuario: nombre de usuario de "Cuenta 1"
- Contraseña: contraseña de "Cuenta 1"

|                                  |     | Ges | stion des con | necteurs                |                                            |                              | ×   |
|----------------------------------|-----|-----|---------------|-------------------------|--------------------------------------------|------------------------------|-----|
| Pack AMPLI AUDIO VIDEO           | •   |     |               |                         |                                            |                              |     |
| Pack VIDEO PROJECTEUR            | •   | 2   | Tudom (2)     |                         |                                            |                              | 6   |
| Pack PLAYER MULTIMEDIA           | ►   | G   |               |                         | Label :<br>Universel HTTP                  |                              |     |
| ∝ <sup>O</sup> Pack CONNECTIVITE | •   |     |               |                         |                                            |                              |     |
|                                  | 1 🔹 |     | -≺≻ AUTO      | <ul><li>(a) ℓ</li></ul> | Afficienza los consectors de               | nn la invenal d'évènemente : |     |
| Universel HTTP                   | 1 + |     |               |                         |                                            |                              |     |
| TCP/IP Universel                 | +   |     | Universel HT  | ΓP                      | IP ou nom de domaine<br>https://19         | 12.168.1.92/api/io           |     |
| RS232 Universel                  | +   |     |               |                         | Type d'authentification                    |                              |     |
| RS-232<br>Bitwise RS232          | +   |     |               |                         | Nom d'utilisateur                          | fodomun                      | •   |
| Global Caché                     | +   | 0 🖻 | ≺≻ AUTO       | 🕀 🖉 i                   | Mot de passe                               | leuomus                      |     |
| SSH Universel                    | +   |     |               |                         | Persistance des retours d'états après redé | ****<br>marrage du serveur   |     |
|                                  | •   |     |               |                         |                                            | Faux                         | •   |
| _                                |     |     |               |                         | Ū.                                         |                              | * ~ |

Guardar. El conector debería iniciarse.

Ahora, ir al menú "Equipo" y crear un equipo "Genérico" que se encuentra en las pestañas: Equipo > Universal > Equipo genérico.

Nombrar "Control de cerradura" y asignarle el conector 2N previamente creado.

Crear un control pulsando el botón + en la parte inferior de las propiedades y editarlo a través del icono del lápiz. Nombrarlo "Abrir", dejar el tipo ASCII y rellenar como orden: "/ctrl ?port=relay1&action=on"

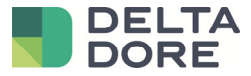

| Site Courant :<br>Maison |          |                              | × | 6 6       | ÷        | ×    |
|--------------------------|----------|------------------------------|---|-----------|----------|------|
|                          | Commande |                              | ~ |           |          |      |
| Equipements              |          | Ouvrir                       |   | Variables |          |      |
|                          | Typ      | Type :                       |   |           | $\odot$  | 0 -  |
| Chauffage/Climatisation  |          | Commande :                   |   |           |          |      |
| Eclairage et prises      |          | /ctrl?port=relay1&action=or( |   |           |          |      |
| Motorisation             |          |                              |   |           |          |      |
| Télécommande             |          | Méthode :<br>GET             | ► |           |          |      |
| Traitement de l'air      |          |                              |   |           |          |      |
| Universel                |          | Ajout d'une en-tête          |   |           |          |      |
| Equipement (Génériq      |          |                              |   |           |          |      |
| Ecoute universelle       |          |                              | + |           |          |      |
| Traitement de l'eau      |          |                              |   |           |          |      |
| Mesures                  |          |                              |   |           |          |      |
|                          | +        |                              | Đ | ₾ ⊕       | $\oplus$ | ₽. ✓ |

Ahora, ir al menú multimedia y configurar el videófono "2N".

En los parámetros, seleccionar el campo "Acción del servidor en lugar del control de puerta". En la ventana emergente, seleccionar la acción "Abrir" en el equipo "Control de cerradura" previamente creado.

| Site Courant :<br>Melson |                       |               | enteres; |
|--------------------------|-----------------------|---------------|----------|
| Caméras                  | +                     |               |          |
| Chemins réseaux          | Equipements           | _ Paramétrage | ×        |
|                          | Eclairage et prises   |               |          |
| Valophone                | Universel             |               |          |
|                          | Pilotage Gache        |               |          |
| Serveur MyMovies         | Ouvrir                |               |          |
|                          | Protection            |               |          |
|                          | Consommation          |               |          |
|                          | Groupes d'équipements | •             |          |
|                          | Scénarios             |               |          |
|                          | Automates             |               |          |
|                          | Caméras               |               |          |
|                          | Visiophone            | •             |          |
|                          |                       | (2)           |          |
|                          |                       |               |          |
|                          | _                     |               |          |
|                          | U                     |               | ×        |

En la ventana emergente del portero en las aplicaciones iOS/Android, ahora el botón de la puerta debe controlar la cerradura de 2N.